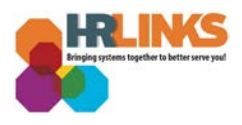

## Update Federal Employees Health Benefits (FEHB) – Qualifying Life Event

1. From the HR Links homepage, select the **NavBar** icon, **Navigator**, and choose **Self Service**.

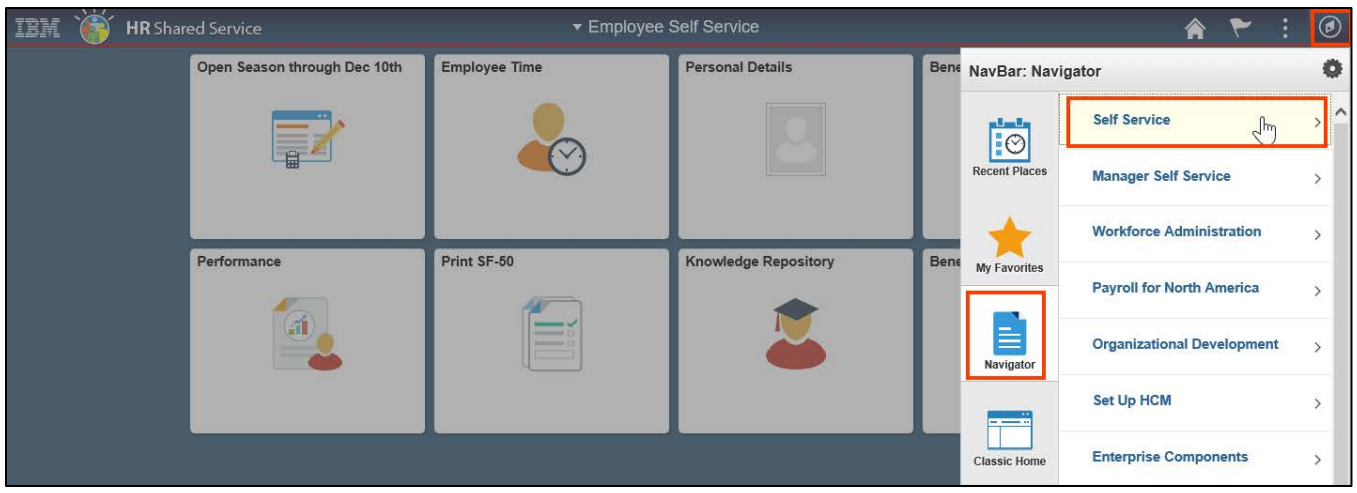

2. Select **Benefits > Life Events**.

|               | â 🏲 :                    | ۲ |
|---------------|--------------------------|---|
| NavBar: Nav   | rigator                  | 0 |
|               | Self Service             | Ŧ |
| Recent Places | UPK Training             | > |
| +             | Time Reporting           | > |
| My Favorites  | Personal Information     | > |
|               | Benefits                 | > |
| Navigator     | Learning and Development | > |
| Classic Home  | Performance Management   | > |
|               | Career Planning          | > |
|               | View Communications      |   |
|               | Review Transactions      |   |
|               | Manage Delegation        |   |
|               |                          |   |

Updating FEHB in HR Links - QLE | 1

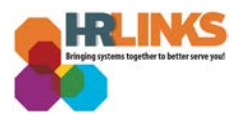

3. The Life Events screen will appear. Review the choices, and select the appropriate life event. In this example, the option of having a baby will be displayed.

| ife Events                      |                                                            |
|---------------------------------|------------------------------------------------------------|
|                                 |                                                            |
| Select Your Eve                 | nt                                                         |
| There are some ev<br>nembers.   | rents that involve you as the Employee or your family      |
| Review the choice<br>our event. | s and select the appropriate Event. Then enter the date of |
| Employee                        |                                                            |
| ⊖ I got marrie                  | d                                                          |
| $\bigcirc$ I had a baby         | 1                                                          |
| ⊖ I adopted o                   | gained legal custody/guardianship of a child               |
| $\bigcirc$ I got divorc         | ed                                                         |
| O I received F                  | xtended Active Duty Orders                                 |

4. Enter the date of the event in the *Date Change Will Take Effect* field, and choose the **OK** button.

| Select Your Event                                                                                                    |                                                                                                    |
|----------------------------------------------------------------------------------------------------|----------------------------------------------------------------------------------------------------|
| There are some events that involve you as the Employee or your family members.<br>Review the choices and select the appropriate Event. Then enter the date of your event. | Change Status Date                                                                                                    |
| Employee<br>I got married<br>I had a baby<br>I adopted or gained legal custody/guardianship of a child<br>I got divorced<br>I received Extended Active Duty Orders        | Enter the date of your baby's birth, then select the OK button. Your<br>benefits enrollment must be completed within 60 days of your<br>baby's birth or you will not be eligible to modify your benefit<br>elections.<br>Status Change Date<br>*Date Change Will Take Effect 10/06/2019 × 3<br>OK<br>Cancel |

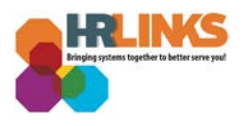

5. A welcome screen will appear with steps on the left side on how to make changes to your benefits based on the qualifying life event. Select the **Next** button at the top right of the page.

| eBenefits                                     | © «    | Birth Event                                                                                                    | Previous | Next | Cancel Continue Later | 1 |
|-----------------------------------------------|--------|----------------------------------------------------------------------------------------------------|----------|------|-----------------------|---|
| Life Events                                   | 0 0 -  |                                                                                                    |          | 63   | Personalize Page   📰  |   |
|                                               | Legend |                                                                                                    |          |      |                       |   |
| <ul> <li>* Welcome</li> </ul>                 |        | Welcome to the Birth Event                                                                                             |          |      |                       |   |
| <ul> <li>* Birth Date</li> </ul>              |        | Under Manadha                                                                                                    |          |      |                       |   |
| <ul> <li>Document Upload</li> </ul>           |        | Haylee McCaruty                                                                                                    |          |      |                       |   |
| <ul> <li>Benefit Summary</li> </ul>           |        |                                                                                                    |          |      |                       |   |
| O Dependent/Beneficiary Coverage              |        | This is a good time to consider how having a new dependent<br>may affect your health care coverage and life insurance. |          |      |                       |   |
| O Update Dependent and Beneficiary            |        | nuy unou you noun our oorongo unu no nounino.                                                                          |          |      |                       |   |
| <ul> <li>Benefit Enrollment</li> </ul>        |        | This guide will take you through all the steps necessary to                                                            |          |      |                       |   |
| O Benefit Election Review                     |        | ensure that your personal profile and benefits information are<br>undated to reflect this event in your life.          |          |      |                       |   |
| <ul> <li>Event Completion and Exit</li> </ul> |        | epekkee to forest the oront in your me.                                                                                |          |      |                       |   |
|                                               |        | If you currently have Self and Family FEHB enroliment, you                                                             |          |      |                       |   |
|                                               |        | can simply contact the carrier you are enrolled with to add the                                                        |          |      |                       |   |
|                                               |        | пот млау попиот.                                                                                                    |          |      |                       |   |
|                                               |        | If you are currently enrolled in Self Only or Self + One and will                                                      |          |      |                       |   |
|                                               |        | change your enrollment to Self and Family, you should                                                                  |          |      |                       |   |
|                                               |        | or birth certificate) and complete the action through this                                                             |          |      |                       |   |
|                                               |        | activity guide. If you have questions, please contact your                                                             |          |      |                       |   |
|                                               |        | Benefits Specialist.                                                                                                   |          |      |                       |   |
|                                               |        | This event also allows you to elect or change your life                                                                |          |      |                       |   |
|                                               |        | insurance. You can elect this coverage through the FEGLI                                                               |          |      |                       |   |
|                                               |        | self-service page or contact your Benefits Specialist for more                                                         |          |      |                       |   |
|                                               |        | intormauon.                                                                                                    |          |      |                       |   |
|                                               |        | This would also be a good time to review your Designation of                                                           |          |      |                       |   |
| 1                                             |        | Beneficiary forms, located in your eOPF. If you elect to                                                               |          |      |                       |   |
| 1                                             |        | change your designations, please complete the SF-2823, SF-<br>1152 2808 (CSRS) 3102 (FERS) and TSP-3                   |          |      |                       |   |
|                                               |        |                                                                                                    |          |      |                       |   |
|                                               |        | If you will be adding (or electing new coverage) your newborn                                                          |          |      |                       | ~ |
|                                               |        | b to your dental and vision plan, contact BENEFEDS at 1-888-                                                           |          |      |                       | _ |

6. For this example of the birth of a child, you will be asked to enter the date of birth, and select the Submit button.

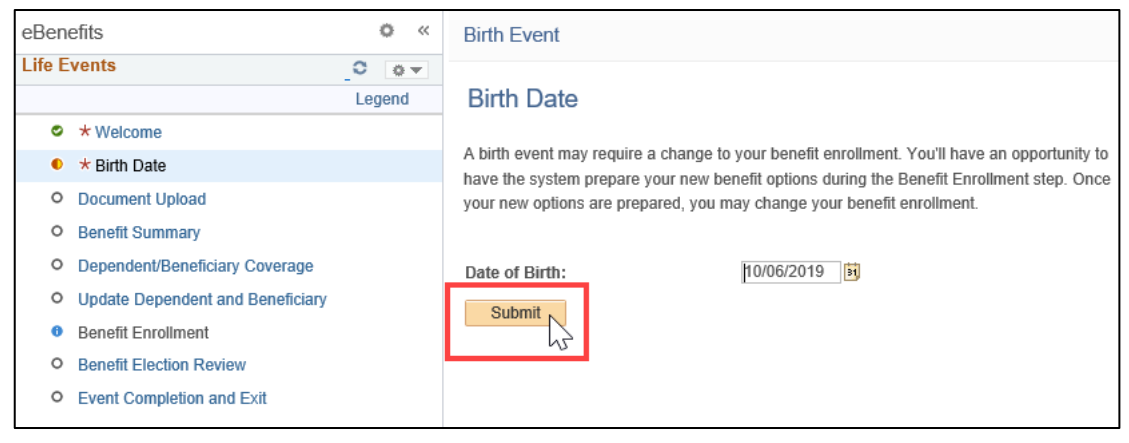

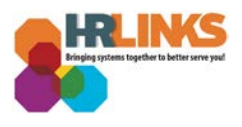

7. A confirmation message will appear when you successfully submit the birth date. Select **OK** to continue.

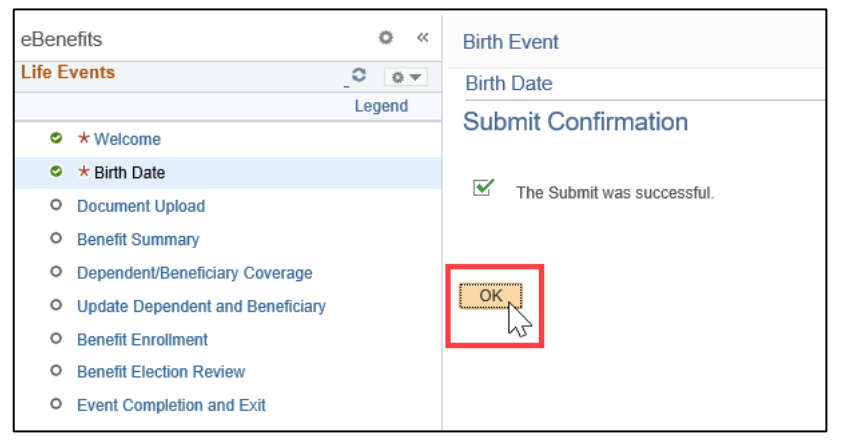

8. Select the **Next** button at the top right to continue.

| eBenefits                                                                                                    | o «  | Birth Event Previous Next Cancel Continue Later                                                                                                    |
|----------------------------------------------------------------------------------------------------|------|----------------------------------------------------------------------------------------------------|
| Kitter     Welcome     * Birth Date     Document Upload                                                                                                    | C OV | Birth Date A birth event may require a change to your benefit enrollment. You'll have an opportunity to have the system prepare your new benefit options during the Benefit. Enrollment step. Once your new options are prepared, you may change your benefit enrollment. |
| Benefit Summary     Dependent/Beneficiary Coverage     Update Dependent and Beneficiary     Benefit Enrolment     Benefit Election Review     Event Completion and Exit |      | Date of Birth: 1006/2019                                                                                                    |

9. The next step is to upload supporting documentation. For this example (birth of a child), you are prompted to submit the child's birth certificate. Select the **Add Attachment** button to continue.

| eBenefits                                          | ¢ «    | Birth Event                                                                                                    | Previous Next     Cancel Continue Later |
|----------------------------------------------------|--------|----------------------------------------------------------------------------------------------------|-----------------------------------------|
| Life Events                                        | 0 0 -  |                                                                                                    | New Window   Personalize Page   📰       |
|                                                    | Legend | Life Events Deserved Helend                                                                                                    |                                         |
| Welcome                                            |        | Life Events - Document Opload                                                                                                    |                                         |
| Sirth Date                                         |        | ▼ Instructions                                                                                                    |                                         |
| Document Upload                                    |        | You are required to submit the document(s) listed here. Select the Add Attachment button, enter a description of your<br>document and unload the document |                                         |
| <ul> <li>Benefit Summary</li> </ul>                |        |                                                                                                    |                                         |
| <ul> <li>Dependent/Beneficiary Coverage</li> </ul> | 9      | ▼ Life Event Documents                                                                                                    |                                         |
| • Update Dependent and Beneficia                   | ary    | Birth Certificate                                                                                                    |                                         |
| <ul> <li>Benefit Enrollment</li> </ul>             |        |                                                                                                    |                                         |
| <ul> <li>Benefit Election Review</li> </ul>        |        |                                                                                                    |                                         |
| <ul> <li>Event Completion and Exit</li> </ul>      |        | Add Attachment Add Note                                                                                                    |                                         |

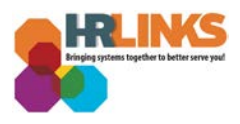

10. Once you have successfully uploaded your documentation, select the **Save** button to continue.

| eBenefits   | • « | Birth Event                         |
|-------------|-----|-------------------------------------|
| Life Events | C C | Save                                |
|             |     | Go To Life Events - Document Upload |

11. Once you have successfully saved your documentation, select the **Next** button at the top right of the screen.

| eBenefits                                            | o «    | Birth Even    | t                    |                           |                      |                      |                                 |                    | Previous | Next⊁ | Cancel   | Continue Later   |  |
|------------------------------------------------------|--------|---------------|----------------------|---------------------------|----------------------|----------------------|---------------------------------|--------------------|----------|-------|----------|------------------|--|
| Life Events                                          | 0 0 -  |               |                      |                           |                      |                      |                                 |                    |          | Ne    | w Window | Personalize Page |  |
|                                                      | Legend | 1.26          | Den.                 | and the last of           |                      |                      |                                 |                    |          | 10    |          |                  |  |
| Welcome                                              |        | LITE EVE      | ents - Docu          | ment Upload               |                      |                      |                                 |                    |          |       |          |                  |  |
| Sirth Date                                           |        | Instruc       | tions                |                           |                      |                      |                                 |                    |          |       |          |                  |  |
| <ul> <li>Document Upload</li> </ul>                  |        | You are req   | uired to submit th   | he document(s) listed her | e. Select the Add At | achment button, ente | er a description of your        |                    |          |       |          |                  |  |
| <ul> <li>Benefit Summary</li> </ul>                  |        | uocument a    | inu upidau ure uu    | cument.                   |                      |                      |                                 |                    |          |       |          |                  |  |
| O Dependent/Beneficiary Coverage                     |        | ▼ Life Ev     | ent Document         | ts                        |                      |                      |                                 |                    |          |       |          |                  |  |
| <ul> <li>Update Dependent and Beneficiary</li> </ul> | у      | Birth Certifi | cate                 |                           |                      |                      |                                 |                    |          |       |          |                  |  |
| Benefit Enrollment                                   |        |               |                      |                           |                      |                      |                                 |                    |          |       |          |                  |  |
| <ul> <li>Benefit Election Review</li> </ul>          |        |               |                      |                           |                      |                      |                                 |                    |          |       |          |                  |  |
| <ul> <li>Event Completion and Exit</li> </ul>        |        | Add A         | ttachment            | Add Note                  |                      |                      |                                 |                    |          |       |          |                  |  |
|                                                      |        | Attachme      | nts                  |                           |                      | Person               | alize   Find   💷   🔣            | First 🕚 1 of 1 🕑 L | ast      |       |          |                  |  |
|                                                      |        | Select        | Sequence             | Created                   | Author               | Entry ID             | Subject                         | Status             |          |       |          |                  |  |
|                                                      |        |               | 1                    | 10/01/2019 10:56AM        | Haylee Mccarthy      | Birth Certificate    | Birth Certificate - New<br>Baby | Submitted          |          |       |          |                  |  |
|                                                      |        | Select All De | eselect All<br>elete |                           |                      |                      |                                 |                    |          |       |          |                  |  |

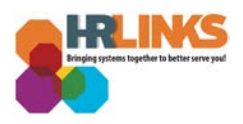

## 12. A summary of your benefits will appear. Select the **Next** button at the top right of the screen to continue.

| eBenefits                                     | ¢ «    | Birth Event                    |                                                                  |       |                              | Cancel Continue Later |  |  |  |
|-----------------------------------------------|--------|--------------------------------|------------------------------------------------------------------|-------|------------------------------|-----------------------|--|--|--|
| Life Events                                   | 0 0 -  |                                |                                                                  |       | 63                           |                       |  |  |  |
|                                               | Legend | Benefits Summary               |                                                                  | Print |                              |                       |  |  |  |
| Welcome                                       |        |                                |                                                                  |       |                              |                       |  |  |  |
| Sirth Date                                    |        | Haylee Mccarthy                |                                                                  |       |                              |                       |  |  |  |
| Document Upload                               |        |                                |                                                                  |       |                              |                       |  |  |  |
| <ul> <li>Benefit Summary</li> </ul>           |        | To view your benefits as of an | /your benefits as of another date, enter the date and select Go. |       |                              |                       |  |  |  |
| O Dependent/Beneficiary Coverage              |        | 10/06/2019 🛐 Go                |                                                                  |       |                              |                       |  |  |  |
| • Update Dependent and Beneficiary            |        | Benefits Summary               |                                                                  |       |                              |                       |  |  |  |
| <ul> <li>Benefit Enrollment</li> </ul>        |        | Type of Benefit                | Selected Plan Description                                        |       | Coverage Description         |                       |  |  |  |
| <ul> <li>Benefit Election Review</li> </ul>   |        | FEHB: Premium Conversion       | Blue Cross and Blue Shield Service Benefit Plan                  |       | Standard - Self & Family 105 |                       |  |  |  |
| <ul> <li>Event Completion and Exit</li> </ul> |        |                                |                                                                  |       |                              |                       |  |  |  |
|                                               |        | Basic Life                     | Basic Life                                                       |       | Salary X 1 + \$2000          |                       |  |  |  |
|                                               |        | Option B - Additional          |                                                                  |       |                              |                       |  |  |  |
|                                               |        | Option C - Family              |                                                                  |       |                              |                       |  |  |  |
|                                               |        | Option A - Standard            |                                                                  |       |                              |                       |  |  |  |
|                                               |        | Thrift Savings Plan            | TSP Regular                                                      |       | \$50 Before Tax              |                       |  |  |  |
|                                               |        | ROTH Regular                   | TSP ROTH Regular                                                 |       | Employer Funded              |                       |  |  |  |
|                                               |        | Regular Catch UP               | TSP Regular Catch-Up                                             |       | Employer Funded              |                       |  |  |  |
|                                               |        | ROTH Catch Up                  | TSP ROTH Catch-Up                                                |       | Employer Funded              |                       |  |  |  |
|                                               |        | Retirement                     | FERS and FICA                                                    |       | 0.8% of Earnings             |                       |  |  |  |
|                                               |        | Retirement - TSP 1%            | TSP 1% Agency                                                    |       | 0% of Earnings               |                       |  |  |  |
|                                               |        |                                |                                                                  |       |                              | _                     |  |  |  |

## 13. A summary of your dependent and beneficiary coverage will appear. Select the **Next** button at the top right of the screen to continue.

| eBenefits                                          | o «    | Birth Event                                                             | Previous | Next | Cancel | Continue Later |
|----------------------------------------------------|--------|-------------------------------------------------------------------------|----------|------|--------|----------------|
| Life Events                                        | 0 0 -  |                                                                         |          | hs   |        |                |
|                                                    | Legend | Dependent and Beneficiary Coverage Summary                              |          |      |        |                |
| Welcome                                            |        | Haylee Mccarthy                                                         |          |      |        |                |
| Sirth Date                                         |        | To view your benefits as of another date, enter the date and select Go. |          |      |        |                |
| Document Upload                                    |        | 10/06/2019 Go                                                           |          |      |        |                |
| Benefit Summary                                    |        |                                                                         |          |      |        |                |
| <ul> <li>Dependent/Beneficiary Coverage</li> </ul> |        | You have no benefit enrollments as of the date entered.                 |          |      |        |                |
| O Update Dependent and Beneficiar                  | y      |                                                                         |          |      |        |                |
| <ul> <li>Benefit Enrollment</li> </ul>             |        |                                                                         |          |      |        |                |
| <ul> <li>Benefit Election Review</li> </ul>        |        |                                                                         |          |      |        |                |
| • Event Completion and Exit                        |        |                                                                         |          |      |        |                |
|                                                    |        |                                                                         |          |      |        |                |

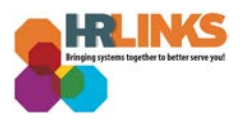

14. The Add/Review Dependent/Beneficiary screen will appear. For this example (birth of a child), select the **Add a dependent or beneficiary** button.

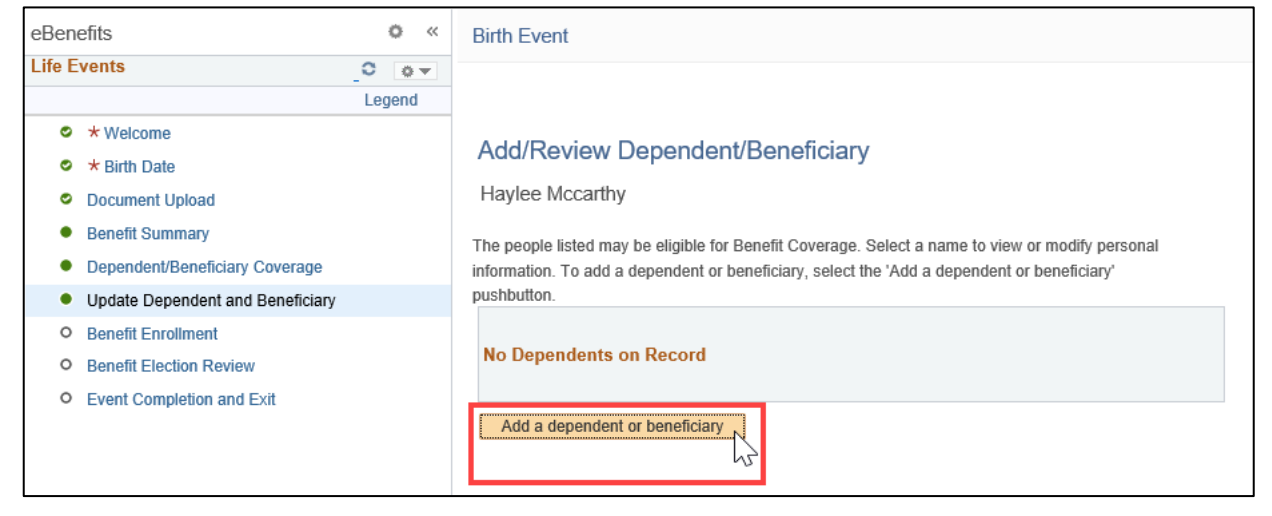

15. Enter or update information for the dependent or beneficiary, and select the **Save** button at the bottom of the screen.

| eBenefits                                            | 1          | » «        | Birth Event                                                                                              |
|------------------------------------------------------|------------|------------|----------------------------------------------------------------------------------------------------|
| Life Events                                          | _ <b>0</b> | o ▼<br>end | *Last Name Baby Last Name                                                                                |
| S * Welcome                                          | Log        | ona        | Name Prefix                                                                                              |
| Pith Data                                            |            |            | Name Suffix                                                                                              |
| Decument Unload                                      |            |            | Date of Birth 10/06/2019                                                                                 |
| Document Optoau                                      |            |            | *Gender Male                                                                                             |
| Benefit Summary                                      |            |            | Social Security Number                                                                                   |
| Dependent/Beneficiary Coverage                       |            |            | *Relationship to Employee Child                                                                          |
| <ul> <li>Update Dependent and Beneficiary</li> </ul> |            |            |                                                                                                    |
| <ul> <li>Benefit Enrollment</li> </ul>               |            |            | Status Information                                                                                       |
| <ul> <li>Benefit Election Review</li> </ul>          |            |            | *Marital Status Single V As of B                                                                         |
| <ul> <li>Event Completion and Exit</li> </ul>        |            |            | *Student No V As of                                                                                      |
|                                                      |            |            | *Disabled No As of                                                                                       |
|                                                      |            |            | *Smoker V As of                                                                                          |
|                                                      |            |            | Address and Telephone                                                                                    |
|                                                      |            |            | Same Address as Employee<br>Country United States<br>Address 123 Main St.<br>TEMPLE HILLS, MD 20748-0000 |
|                                                      |            |            | Same Phone as Employee Phone Save Save Return to Dependent/Beneficiary Summary                           |

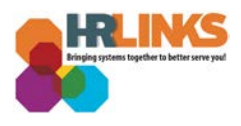

16. A Save Confirmation message will appear, letting you know that the information you added was saved successfully. Select the **OK** button.

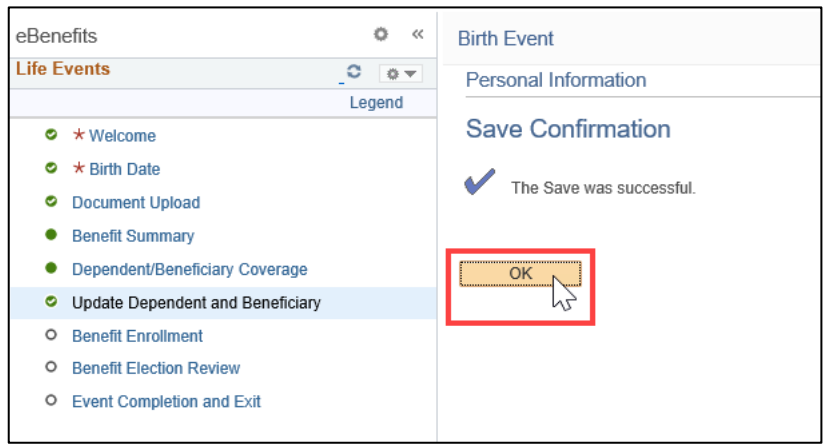

## 17. Select the **Next** button at the top right of the screen.

| eBenefits                                          | o «    | Birth Event                                                                                     |                             |                |        |                        |         | Previous | Next Ca   | Continue Later |
|----------------------------------------------------|--------|-------------------------------------------------------------------------------------------------|-----------------------------|----------------|--------|------------------------|---------|----------|-----------|----------------|
| Life Events                                        | 0 0-   |                                                                                                 |                             |                |        |                        |         |          | 5         |                |
|                                                    | Legend |                                                                                                 |                             |                |        |                        |         |          |           |                |
| Welcome                                            |        | Add/Deview Deview devit/Deviet                                                                  |                             |                |        |                        |         |          |           |                |
| Sirth Date                                         |        | Add/Review Dependent/Beneficiary                                                                |                             |                |        |                        |         |          |           |                |
| Document Upload                                    |        | Haylee Mccarthy                                                                                 |                             |                |        |                        |         |          |           |                |
| Benefit Summary                                    |        | The nemle listed may be elicible for Renefit Coverane. Select a name to view or motify personal |                             |                |        |                        |         |          |           |                |
| <ul> <li>Dependent/Beneficiary Coverage</li> </ul> | e      | information. To add a dependent or beneficiary, select the                                      | e 'Add a dependent o        | r beneficiary' |        |                        |         |          |           |                |
| <ul> <li>Update Dependent and Beneficia</li> </ul> | ary    | pushbutton.                                                                                     |                             |                |        |                        |         |          |           |                |
| <ul> <li>Benefit Enrollment</li> </ul>             |        | Dependent and Beneficiary Information                                                           |                             |                |        |                        |         |          |           |                |
| <ul> <li>Benefit Election Review</li> </ul>        |        | Name                                                                                            | Relationship to<br>Employee | Date of Birth  | Status | Marital Status<br>Date | Student | Disabled | Dependent | Beneficiary    |
| • Event Completion and Exit                        |        | Baby First Name Baby Last Name                                                                  | Child                       | 10/06/2019     | Single |                        | No      | No       | Yes       | Yes            |
|                                                    |        | Add a dependent or beneficiary                                                                  |                             |                |        |                        |         |          |           |                |

- 18. GSA's Benefits Team will contact you to confirm the qualifying life event and provide details about how to update and/or make changes to your benefits coverage.
  - a. You can select the **Continue Later** button at the top right of the screen to save your information and return to the selection process later, if necessary.
- 19. Once the Benefits Team has verified your qualifying life event, you will be able to make a change or select on the **Benefit Enrollment** screen.

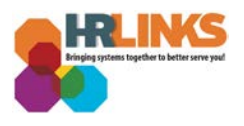

20. Once you have updated or changed your benefits enrollment, review the information on the Benefit Election Review page, and choose the **Next** button at the top right of the screen.

| Favorites • Main Menu •                                                                   |                       |                                                                                                    |               |     |              |                |                              |       |          |                |  |
|-------------------------------------------------------------------------------------------|-----------------------|----------------------------------------------------------------------------------------------------|---------------|-----|--------------|----------------|------------------------------|-------|----------|----------------|--|
| IBM 👸 HR Shared Se                                                                        | rvice <mark>GS</mark> | ATRN                                                                                                    |               |     |              |                |                              |       | <b>^</b> | - : 0          |  |
| eBenefits                                                                                 | • «                   | Birth Event                                                                                                    |               |     |              |                | <ul> <li>Previous</li> </ul> | Next► | Cancel   | Continue Later |  |
| Life Events      * Welcome     * Bith Date     Document Upload     Benefit Summary        | C OV                  | Benefits Election Review Haylee Mccarthy Review all your changes with the information provided. Select the appropriate task on the navigation bar to make changes. Print |               |     |              |                |                              |       |          |                |  |
| Dependent/Beneficiary Coverage     Update Dependent and Beneficiary     Repetit Encolment |                       | Personal Information Current Name Haylee Mccarthy                                                                                                    |               |     |              |                |                              |       |          |                |  |
| Benefit Election Review     Event Completion and Exit                                     |                       | Home Address 123 Main SL, TEMPLE HILLS, MD 20748-0000<br>Mailing Address<br>Home Phone                                                                                   |               |     |              |                |                              |       |          |                |  |
|                                                                                           |                       | Business Phone 555/993-9315<br>Emergency Contact                                                                                                    |               |     |              |                |                              |       |          |                |  |
|                                                                                           |                       | Dependent Information Name                                                                                                    | Date of Birth | Sex | Relationship | Marital Status |                              |       |          |                |  |
| <u>_</u>                                                                                  |                       | Baby First Name Baby Last Name 10/06/2019 Male Child Single                                                                                                    |               |     |              |                |                              |       |          |                |  |
|                                                                                           |                       | Your Benefit Choices           Benefit Plan         Benefit Option         Coverage / Category Base         Flat Amount / Percentage                                     |               |     |              |                |                              |       |          |                |  |
|                                                                                           |                       |                                                                                                    |               |     |              |                |                              |       |          |                |  |

21. The Event Completion and Exit screen will appear. Select the **Complete** button to finish the benefit updates and completion the process.

| eBenefits                                                                                                    | • «        | Birth Event                                                                                                    |  |  |  |  |
|----------------------------------------------------------------------------------------------------|------------|----------------------------------------------------------------------------------------------------|--|--|--|--|
| Life Events                                                                                                    | C C Legend | Event Completion and Exit<br>Congratulations!<br>You have completed your Birth Event                                                                                                    |  |  |  |  |
| Dependent/Beneficiary Coverage     Update Dependent and Beneficiary     Benefit Enrollment     Benefit Election Review |            | This would also be a good time to review your Designation of<br>Beneficiary forms, located in your eOPF. If you elect to change<br>your designations, please complete SF 2823, 1152, 2808 (CSRS),<br>3102 (FERS), and TSP 3.<br>If you will be adding (or electing new coverage) your newborn to |  |  |  |  |
| Event Completion and Exit                                                                                              |            | your dental and vision plan, contact BENEFEDS at 1-888-877-<br>3337 or benefeds.com.<br>Select the Complete button to end this event.                                                                                                    |  |  |  |  |
|                                                                                                    |            | Complete                                                                                                    |  |  |  |  |

22. You have successfully completed your FEHB selection for your qualifying life event.